## Attendance > Timeline

Last Modified on 05/23/2018 9:44 am EDT

The Timeline option on the Attendance menu will display children's movements from room to room within a time period.

## From the Attendance menu option, select Timeline-

| Search      |           |           | 🗒 Business Level - DCW - Transactional |         |       |              |           |         |                        |           |            |      |  | 0 |   |
|-------------|-----------|-----------|----------------------------------------|---------|-------|--------------|-----------|---------|------------------------|-----------|------------|------|--|---|---|
| ☆ Home      | Family    | Payments  | Attendance                             | Lessons | Meals | Connect      | Approvals | Reports | Staff                  | Setup     | Q          |      |  |   |   |
| Home I      | nformatic | n         | Entry<br>Agency Atte                   | endance |       |              |           |         |                        |           |            |      |  |   |   |
| a           |           |           | Attendance                             | Journal | oom   | List         |           |         |                        |           |            |      |  |   |   |
| Information |           | chodulos  | Program Ca                             | lendar  |       |              |           | c       | lassroor               | n         |            |      |  | м | т |
| Information | 3         | cileuules | Reconcile                              |         |       | ctional- Cer | iter 1    | A       | AM, Before School Care |           |            |      |  | 8 | 6 |
|             |           |           | Live View                              |         | ransa | ctional- Cer | nter 1    | F       | lexible                | Child Car | e Registra | tion |  | 0 | 0 |
| <b>.</b>    |           |           | Integration                            |         | ransa | ctional- Cer | iter 1    | P       | PM, Afte               | r School  | Care       |      |  | 2 | 2 |
| Birthday    |           | Billing   | Timeline                               |         | h19_  |              |           |         |                        |           |            |      |  |   |   |
| 0           |           | 1         |                                        |         | ال    |              |           |         |                        |           |            |      |  |   |   |

Select the center from the drop down list, classroom and date that should be viewed-

|                     |                                                     |                       | ( <del>-</del> |                                                                      |
|---------------------|-----------------------------------------------------|-----------------------|----------------|----------------------------------------------------------------------|
| This sci<br>the day | een allows you to view child/staff attendance for a | date range or progran | n/room. Th     | is will allow you to view the movement of the child/staff throughout |
| Center              |                                                     |                       | Classro        | oom                                                                  |
|                     | DCW Transactional- Center 1                         | -                     |                | DCW Transactional- Center 1 - AM, Before School C                    |
| From D              | ate *                                               |                       |                |                                                                      |
| 雦                   | 04/10/2018                                          |                       |                |                                                                      |

Results will display, if the child has moved throughout the day specific classrooms will also show. This screen is view only.

## Attendance -> Timeline

| DCW Transact       From Date *       Image: Control of the second second s | tional- Cente                                                      | r 1              |                                         |     | •  |      | ]  | DCW 1                   | ransac | tional- | Cente | r 1 - Al |                            | oro Sch |        |      |  |  |  |
|----------------------------------------------------------------------------------------------------|--------------------------------------------------------------------|------------------|-----------------------------------------|-----|----|------|----|-------------------------|--------|---------|-------|----------|----------------------------|---------|--------|------|--|--|--|
| From Date * 04/10/2018                                                                                                    |                                                                    |                  |                                         |     |    |      |    | DCW Transactional- Cent |        |         |       |          | er 1 - AM, Before School C |         |        |      |  |  |  |
|                                                                                                    |                                                                    |                  |                                         |     |    |      |    |                         |        |         |       | Q        | Find                       | Atten   | Idanco | e    |  |  |  |
|                                                                                                    |                                                                    |                  | 10 April, Tuesda                        |     |    |      |    |                         | esday  | r       |       |          |                            |         |        |      |  |  |  |
| Task name                                                                                                    | Start time                                                         | Duration         | +                                       | 8 a |    | 9 am |    | 10 am                   |        | 10 am   |       |          | 11 am                      |         | 12 pn  |      |  |  |  |
| Frodo Baggins                                                                                                    | 2018-04-10                                                         | 0                | +                                       | 54  | 09 | 24   | 39 | 54                      | 09     | 24      | 39    | 54       | 09                         | 24      | 39     | 54 ( |  |  |  |
|                                                                                                    |                                                                    | 0                | 14                                      |     |    |      |    | Eliza                   |        |         |       |          |                            |         |        |      |  |  |  |
| 🖃 📇 Eliza Doolittle                                                                                                    | 2018-04-10                                                         | 0                |                                         |     |    |      |    |                         |        |         |       |          |                            |         |        |      |  |  |  |
| Eliza Doolittle     Chess, Fall Sessic                                                                                                    | 2018-04-10<br>2018-04-10                                           | 0                | +                                       |     |    |      |    |                         |        |         |       |          |                            |         |        |      |  |  |  |
| Eliza Doolittle     Chess, Fall Sessic     AM, Before Scho                                                                                                    | 2018-04-10<br>2018-04-10<br>2018-04-10                             | 0                | +++++++++++++++++++++++++++++++++++++++ |     |    |      |    |                         |        |         |       |          |                            |         |        |      |  |  |  |
| <ul> <li>Eliza Doolittle</li> <li>Chess, Fall Sessic</li> <li>AM, Before Scho</li> <li>Dorthy Oz</li> </ul>                                                                                                    | 2018-04-10<br>2018-04-10<br>2018-04-10<br>2018-04-10               | 0<br>0<br>0      | +<br>+<br>+                             |     |    |      |    | Dort                    |        |         |       |          |                            |         |        |      |  |  |  |
| <ul> <li>Eliza Doolittle</li> <li>Chess, Fall Sessic</li> <li>AM, Before Scho</li> <li>Orthy Oz</li> <li>Chess, Fall Sessic</li> </ul>                                                                                                    | 2018-04-10<br>2018-04-10<br>2018-04-10<br>2018-04-10<br>2018-04-10 | 0<br>0<br>0<br>0 | •<br>+<br>+<br>+<br>+                   |     |    |      |    | Dort                    |        |         |       |          |                            |         |        |      |  |  |  |

A printable version of this information is available under Reports > Room/Program- Transition Report